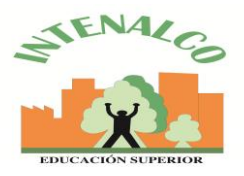

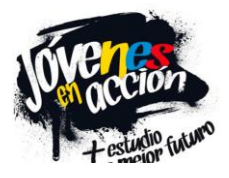

# INSTRUCCIONES PARA COMPLETAR PREREGISTRO PARA EL PROGRAMA JÓVENES EN ACCIÓN

A continuación, encontrará los pasos a seguir para validar su PRE-REGISTRO y poder pasar al estado REGISTRADO en el programa de Jóvenes en Acción.

Recuerde que este instructivo sólo es útil si realizó el pre-registro a través de los diferentes canales del Departamento de Prosperidad Social – DPS o de la Institución de Educación Superior en la que estudia.

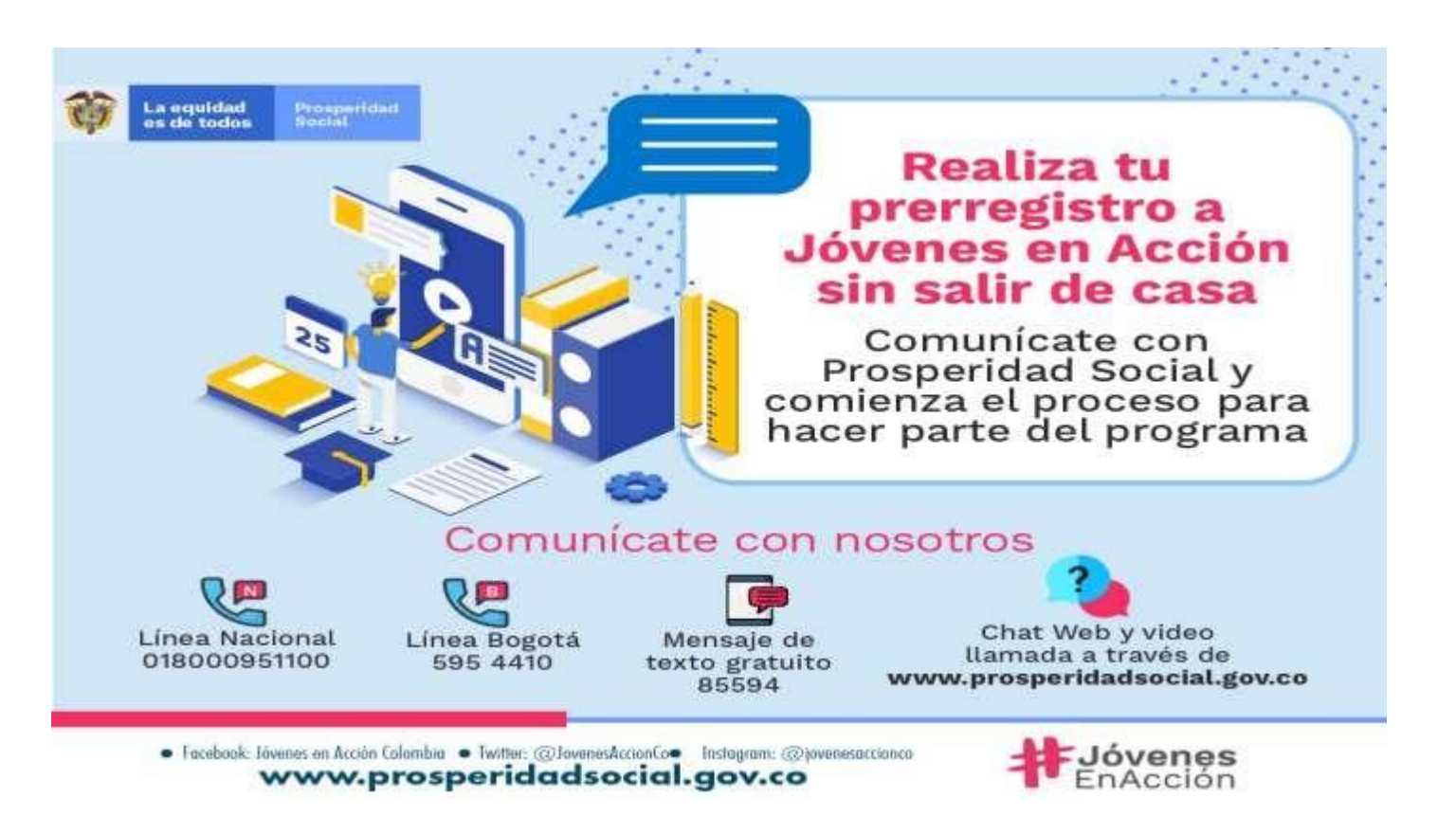

Una vez usted ha sido pre-registrado, debe revisar su correo electrónico y encontrará un mensaje enviado desde <u>no-reply@dps.gov.co</u>, allí se le indicará el link de acceso al Portal de Información del Joven en Acción y el usuario y contraseña de ingreso para diligenciar un cuestionario, registrar su documento de identidad y cargar información de graduación de bachiller.

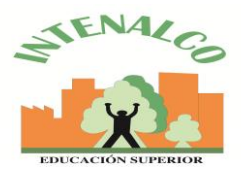

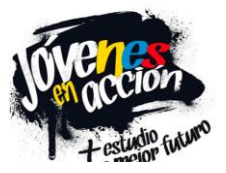

## PORTAL DE INFORMACIÓN DEL JOVEN EN ACCIÓN

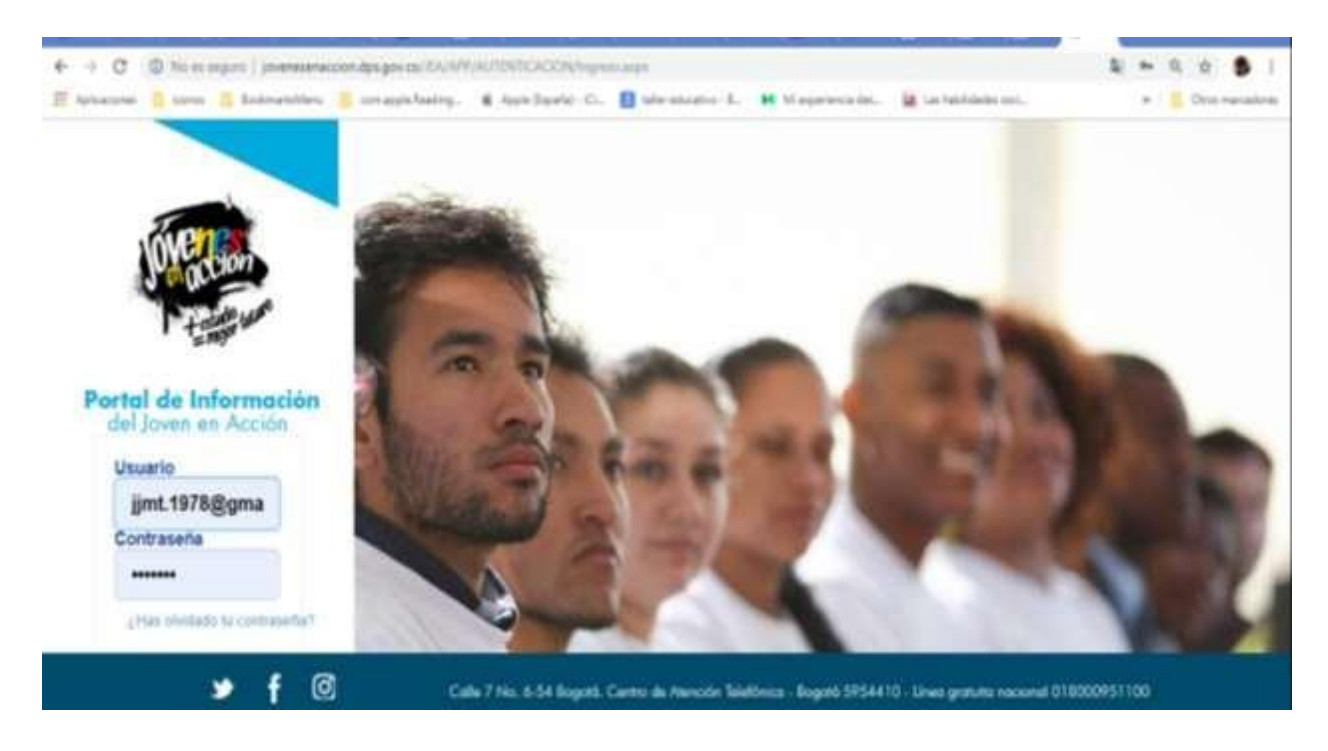

### DILIGENCIAR CUESTIONARIO

Al ingresar a través de su usuario y contraseña, encontrará una pantalla con sus datos básicos.

| CodBeneficiario         | Estado Actual         | Tipo Documento             | Número de documento  |
|-------------------------|-----------------------|----------------------------|----------------------|
|                         | PREREGISTRADO *       | 1 - CEDULA DE CIUDADANIA 🔹 |                      |
| Primer Nombre           | Segundo Nombre        | Primer Apellido            | Segundo Apellido     |
| Fecha Nacimiento        | Fecha Expedición      | Genero                     | Municipio Residencia |
| 04/04/1999              |                       | 2 - FEMENINO *             | BOGOTA DC - BOGOTA   |
| Dirección               | Zona Geográfica       | Centro Poblado             | Vereda Barrio        |
| KR 1 BIS C 65 B 30 PI 2 | 1 - URBANO •          | [ Ninguno ]                |                      |
| Localidad               | Descripción Localidad | Correo Electrónico         | Celular 1            |
| [ Ninguno ]             |                       |                            |                      |
| Celular 2               | Teléfono              |                            |                      |
| 300                     |                       |                            |                      |

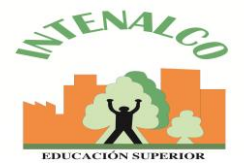

Deberá dar click en el botón diligenciar cuestionario de entre da atentamente las instrucciones. Dar click en acepto condiciones.

### Cuestionario de Entrada Jóvenes en Acción

#### Apreciado(a) Joven,

Para continuar con el proceso de registro al Programa Jóvenes en Acción, lo invitamos a responder el siguiente cuestionario el cual permitirá a Prosperidad Social conocer más acerca de las características, intereses y proyecto de vida de los jóvenes interesados en ser participantes del Programa.

Responda a las preguntas con total responsabilidad y honestidad de acuerdo con sus circunstancias y condiciones particulares y experiencia de vida personal y familiar.

Este cuestionario le tomará 10 minutos diligenciarlo.

Notas:

leer

1. El cuestionario hace parte del proceso de registro al Programa Jóvenes en Acción, por lo tanto, responderlo es de carácter obligatorio.

2. Sus respuestas no condicionan su participación en el Programa Jóvenes en Acción.

 Los datos que Prosperidad Social solicita en este formulario son estrictamente confidenciales y en ningún caso tienen fines fiscales ni pueden utilizarse como prueba judicial.

4. Esta información será utilizada únicamente con fines académicos y para el seguimiento a los participantes del Programa Jóvenes en Acción.

¡Agradecemos su activa participación!

#### Notificación

Durante su permancia en el Programa Jóvenes en Acción y en el marco de la evaluación de los programas sociales del país, Prosperidad Social le solicitará responder varios cuestionarios que tienen como propósito conocer diferentes aspectos relevantes sobre los jóvenes participantes del Programa; el diligenciamiento de los mismos será de carácter obligatorio.

Toda la información recopilada en estos cuestionarios hará parte del sistema de seguimiento a los participantes y del monitoreo del Programa Jóvenes en Acción y será totalmente confidencial y de uso exclusivo del Prosperidad Social.

ACEPTO

### Tener en cuenta las siguientes recomendaciones al diligenciar el cuestionario:

- No se debe digitar letras ñ reemplazar por letra n, tampoco tildes, comas, puntos, signos pesos \$, /,\* y demás caracteres especiales. No deje preguntas sin contestar.
- El cuestionario solo se guarda al final, tener precaución de hacer click en "Guardar" al final.
- Se pueden presentar saltos de número en las preguntas, ya que hay preguntas filtro, es decir que si responde "No" en algunas preguntas, se ocultaran las siguientes, ejemplo: si responde que "No" tiene hijos, se ocultan preguntas relacionadas con esta información, se pueden saltar cinco preguntas o más.
- Debe responder todas la preguntas. Cuando deja preguntas sin responder aparece un asterisco y no le permite avanzar \*.
- Responda el cuestionario en 10 o 15 minutos.

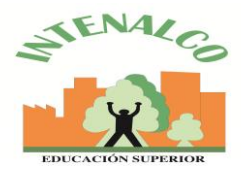

Una vez termina el cuestionario aparecerá el siguiente mensaje

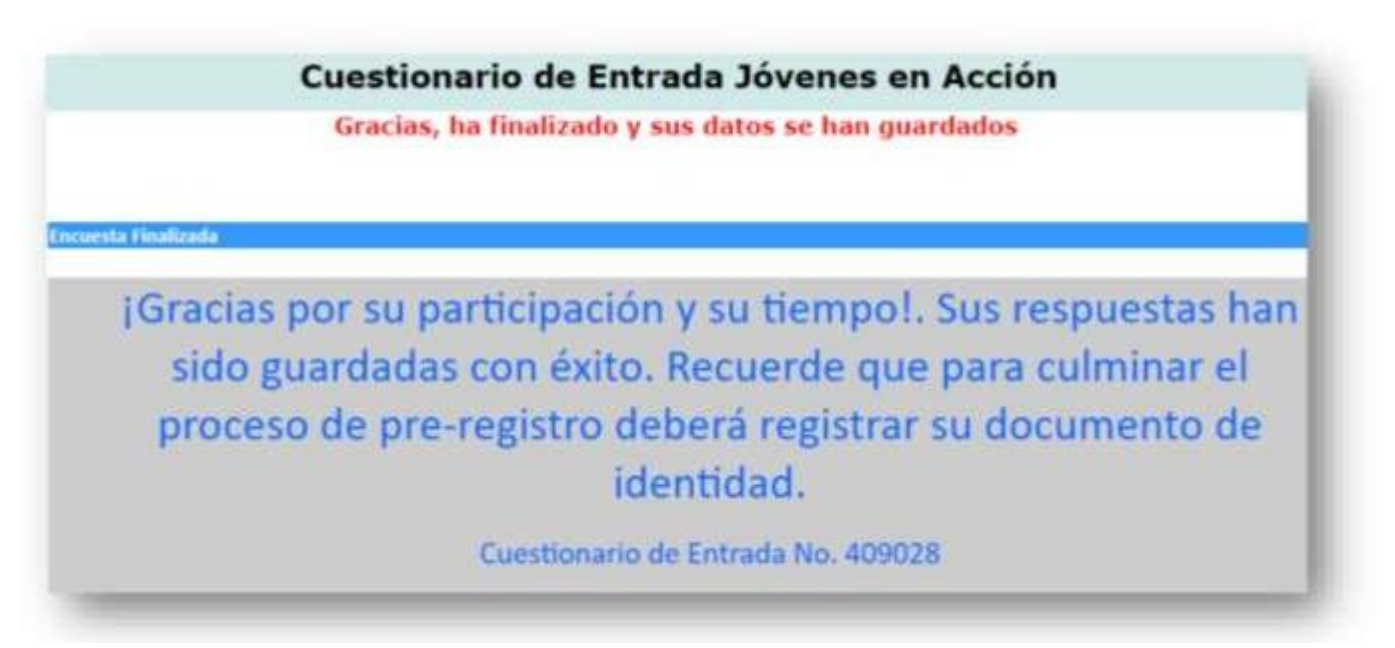

### **REGISTRAR DOCUMENTO**

Seguidamente debe volver a la pantalla donde se encuentran sus datos básicos y continuar con el **registro de su documento**:

| CodBeneficiario         | Estado Actual         | Tipo Documento          | Número de documento  |
|-------------------------|-----------------------|-------------------------|----------------------|
|                         | PREREGISTRADO         | 1 - CEDULA DE CIUDADANA |                      |
| Primer Nombre           | Segundo Nombre        | Primer Apellido         | Segundo Apeilido     |
| Fecha Nacimiento        | Fecha Expedición      | Genero                  | Municipio Residencia |
| 04/04/1999              |                       | 2 - FEMENINO            | BOGOTA DC - BOGOTA   |
| Dirección               | Zona Geográfica       | Centro Poblado          | Vereda Barrio        |
| KR 1 BIS C 65 B 30 PI 2 | 1 - URBAND            | * [Ninguno]             |                      |
| Localidad               | Descripción Localidad | Correo Electrónico      | Colular 1            |
| [Ninguno] +             |                       |                         |                      |
| Celular 2               | Teléfono              |                         |                      |
| 300                     |                       |                         |                      |

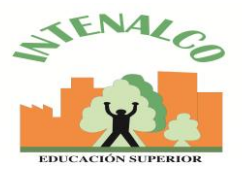

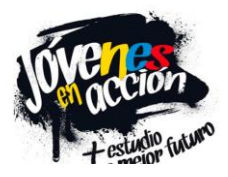

Para registrar el documento tenga en cuenta las siguientes recomendaciones:

- Tenga listo un archivo de su documento de identidad vigente (tarjeta de identidad, cédula o contraseña). Debe ser en formato PDF, la imagen debe ser por ambas caras y legible, el peso máximo del archivo es de 512 Kb.
- Colocar fecha de expedición del documento de identidad.
- Dar clic en "Seleccionar archivo" (pdf del documento de identidad).
- Señale la palabra "Documento" y en la ventana "Observación" escriba NINGUNA, si requiere hacer alguna aclaración sobre su documento, indíquela en este espacio.
- Selección \_ en el texto "Autorizo en los ....", y finalmente de clic en "Guardar".

| 25/10/2018  Seleccionar archivo CCDianaJ. 918.pdf Solo archives con extension.pdf, Tamaño permitido 512 Kb  Señale si existe alguna información inconsistente en sus datos personales  Observación Cédula de ciudadania |  |
|----------------------------------------------------------------------------------------------------|--|
| Seleccionar archivo CCDianaJ 918.pdf<br>Solo archivos con extensión.pdf, Tamaño<br>permitido 512 Kb<br>Señale si existe alguna información<br>inconsistente en sus datos personales<br>Cédula de ciudadania             |  |
| Seleccionar archivo CCDianaJ 918.pdf<br>Solo archivos con extensión. pdf, Tamaño<br>permitido 512 Kb<br>Señale si existe alguna Información<br>inconsistente en sus datos personales                                    |  |
| Solo archives con extensión: pdf, Tamaño<br>permitido 512 Kb<br>Señale si existe alguna información<br>inconsistente en sus datos personales                                                                            |  |
| Señale si existe alguna información Observación<br>Inconsistente en sus datos personales<br>Cédula de oudadanía                                                                                                    |  |
| inconsistente en sus datos personales<br>Cédula de ciudadania                                                                                                    |  |
| Tino Documento                                                                                                    |  |
| Documento                                                                                                    |  |
| Primer Nombre<br>Segundo Nombre                                                                                                    |  |
| Primer Apellido<br>Segundo Acellido                                                                                                    |  |

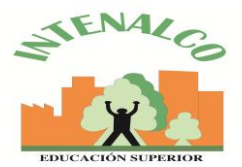

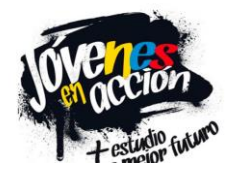

### **REGISTRAR INFORMACIÓN - GRADUACIÓN DE BACHILLER**

Ingresar nuevamente al Portal y dar clic en información de graduación de bachiller y mueva la imagen de la pantalla hacia abajo:

| CodBeneficiario         | Estado Actual         | Tipo Documento               | Número de documento  |
|-------------------------|-----------------------|------------------------------|----------------------|
|                         | PREREGISTRADO *       | 1 - CEDULA DE CIUDADANIA 🔹 🔻 |                      |
| Primer Nombre           | Segundo Nombre        | Primer Apellido              | Segundo Apellido     |
| Fecha Nacimiento        | Fecha Expedición      | Genero                       | Municipio Residencia |
| D4/D4/1999              |                       | 2 - FEMENINO 🔻               | BOGOTA DC - BOGOTA   |
| Dirección               | Zona Geográfica       | Centro Poblado               | Vereda Barrio        |
| KR 1 BIS C 65 B 30 PI 2 | 1 - URBANO *          | [Ninguno]                    |                      |
| Localidad               | Descripción Localidad | Correo Electrónico           | Celular 1            |
| [Ninguno]               |                       |                              |                      |
| Celular 2               | Teléfono              |                              |                      |
| 300                     |                       |                              |                      |

El diploma o acta de grado debe estar escaneado (imagen completa) y guardado en un archivo PDF con un peso máximo de 512Kb. Este documento debe tener ser legible, debe contener su nombre, documento de identidad, fecha de graduación.

| DATOS DE L   | A NOVEDAD            |                 |                        |                                             |          |                      |        |
|--------------|----------------------|-----------------|------------------------|---------------------------------------------|----------|----------------------|--------|
| Fecha de G   | raduación dd/mm/     | aaaa            |                        |                                             |          |                      |        |
| Establecimi  | ento Educativo       |                 |                        |                                             |          |                      |        |
| Seleccione E | Establecimiento Educ | ativo           |                        |                                             |          |                      |        |
| Ubicación    | [Departamento]       | V               | [Municipio] 🔻          | Nombre Establec                             | imiento  |                      | Buscar |
|              | Archivo Soporte      | Seleo<br>Solo a | rchivos con exten      | o se eligió archivo<br>sión .pdf, Tamaño pe | ermitido | IMAGENES DISPONIBLES |        |
|              |                      |                 | Observación<br>Guardar |                                             | 11       |                      |        |

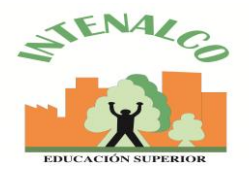

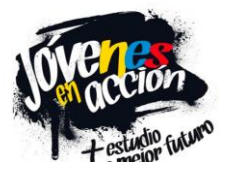

Tenga en cuenta lo siguiente para cargar su diploma o acta de grado:

- Indicar fecha de graduación en el formato dd/mm/aaaa.
- En Ubicación, seleccionar el Departamento y el Municipio donde se gradúo.
- En Nombre Establecimiento, digitar una sola palabra clave de búsqueda del nombre de la Institución educativa. Ejemplo: si se llama Institución Educativa San Miguel Arcángel, deben escribir solo una palabra que la identifique Arcángel o Miguel
- Se despliega un listado de instituciones que coinciden con la palabra de búsqueda dar clic en **seleccionar**, en la institución en la que coincidan los datos donde se graduó.
- Continúe con seleccionar archivo (pdf de su diploma o acta de grado peso máximo 512 Kb).
- En observaciones escriba **NINGUNA** si no tiene observaciones respecto al diploma o acta. Si considera que debe hacer alguna claridad escríbala en este espacio.

Finalmente, aparecerá en pantalla una imagen informativa del Programa "Generación E", dar clic en "**OK**".

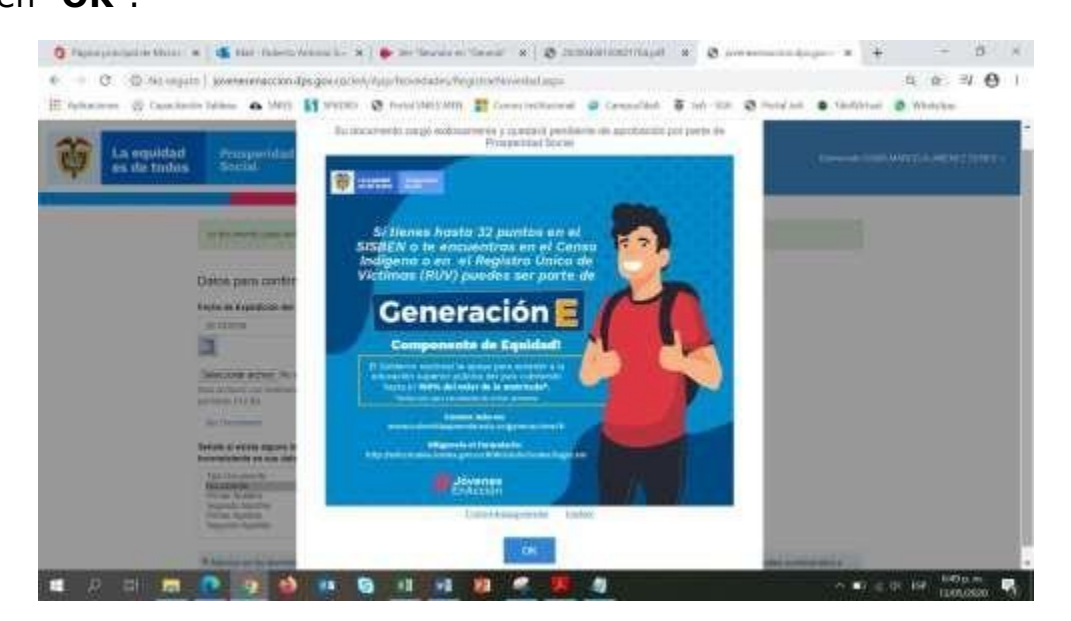

Debe estar atento a su correo electrónico donde recibirán posteriormente un mensaje informativo para indicar si el proceso de diligenciamiento de cuestionario y cargue de documento se realizó correctamente: el Pre-Registro fue aprobado y se encuentra en estado #EstadoProceso# o si por el contrario deben corregir información o cargar nuevamente su documento.

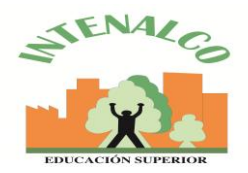

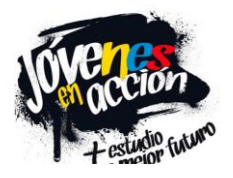

De igual manera, a través del portal del joven en acción pueden verificar su estado actual, de **PRERREGISTRADO** deberá pasar al estado **REGISTRADO**. El estado **REGISTRADO** significa que usted ya realizó el trámite de registro ante el programa, esto NO significa que ya sea parte del programa, teniendo en cuenta que está pendiente de realizar el proceso de verificación con la Universidad para validar su matrícula, una vez se surta este proceso podrá pasar a estado **INSCRITO** y ser susceptible de recibir los incentivos correspondientes. Lo invitamos a consultar el Portal del Joven en Acción donde podrá visualizar su estado actual.

Compartimos los canales de atención y las redes sociales dispuestas por el programa para que esté enterado de información actualizada.

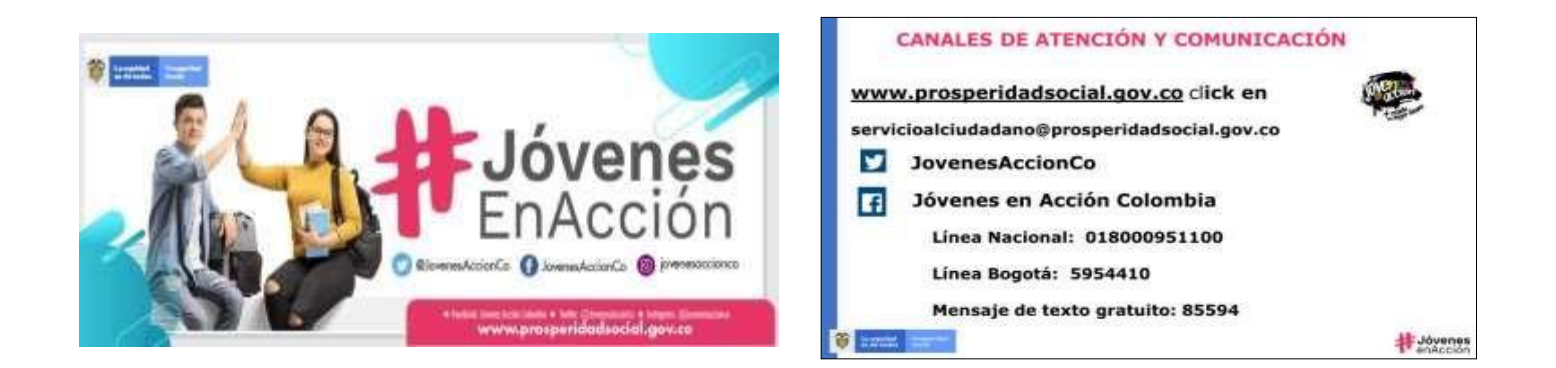

También puedes comunicarte en INTENALCO EDUCACION SUPERIOR al 6553333 Ext 103 o al correo jovenesenaccion@intenalco.edu.co